# Enterprise - How to Set up 401K Employee & Employer Adjustments

Last Modified on 09/29/2022 3:43 pm CD

### **Items to Consider Before Beginning:**

### Will you be entering a dollar or percentage?

• The Enterprise employee adjustments wizard supports both options. Users can enter the employee and/or employer contribution as a gross or net dollar or percent amount.

#### Do you offer an employer match?

• If you do offer an employer match and an employee is eligible to receive that match, it will need to be added to their employee adjustments page *in addition to* the employee 401K contribution adjustment.

#### Is your 401K a pre or post tax plan?

- If your employee is enrolling in a traditional 401K, the adjustment should be setup to adjust their gross pay (pre-tax).
- If your employee is enrolling in a Roth 401K, the adjustment should be setup to adjust their net pay (post tax).

\*Note\* If your employee is enrolled in a Roth 401K plan, and they are eligible to receive employer match, in all likelihood this match should be added as a pre-tax benefit. Consult with a member of your finance department/benefit department to verify and to answer any questions.

### Have these 401K adjustments (both employee and employer) been setup in Enterprise Administration?

• Before 401K and 401K Match adjustments can be added to an employee record they must first be setup in Enterprise administration. If you do not have access to the administration module of Enterprise, please consult with your manager to have these adjustments added.

\*Note\* If you offer an employer match, verify that the match adjustment has been setup as a benefit in the adjustment setup category. Using this category, the benefit "adjustment" will *not* affect the employees pay but will instead, track your contribution.

| Find a message                    | 155 items av | ailable            |    |
|-----------------------------------|--------------|--------------------|----|
| 100pct401k                        | core adjustr | nent setup         | Q, |
| 2015(e)<br>2015Key(P)             | Adjustment   | 401K Match         |    |
| 2015Key(S)<br>3PSP NonTx          | Category     | Benefit            | -  |
| 401k<br>401K Match                | Description  | 401K Pretax Match  |    |
| 401kMatch<br>ACA EE<br>ACA EE FED | Hier         | High Tech Staffing | Ŧ  |

### This Article Covers:

- 1. Adding the Employee 401K Contribution
- 2. Confirming Employee Contribution Details
- 3. Adding the Employer 401K Contributions
- 4. Adding the Routing & Account Number for Roth IRA/IRA Adjustments

### Step 1: Add the Employee 401K Contribution

- 1. Begin by navigating to the employee's record  $\rightarrow$  expand the pay setup section  $\rightarrow$  select the adjustments page
- 2. Once there, click the + icon in the upper right to open the add adjustment wizard

| Dwight Emerson<br>856 Covered Bridge Road<br>Des Moines, IA 50311                                                                                                    | ID: 4295015672<br>SSN: xxx-xx-5558 | Scheduled for:<br>11/23/2015<br>◀ <u>■</u> ▶                                                                              |                 |               |
|----------------------------------------------------------------------------------------------------|------------------------------------|----------------------------------------------------------------------------------------------------|-----------------|---------------|
| 🥏 🛱 🖬 E 🦉 🔤                                                                                                    | - + 🔸 🗣 🛧 🖒                        | 🔍 🛧 🔸 🕨 tasks appointmen                                                                                                  | ts social email |               |
| visifile  details documents  integrations                                                                                                    | 💄 add adjus                        | stment wizard                                                                                                    | @ _ ×           | 2. <b>+</b> × |
| <ul> <li>evaluations         messages         pay history         pay setup         accruals         acruals         arrears         electronic pay         rate sheet         taxes         tasks         search         </li> </ul> | ► Create                           | Adjustment<br>Create an adjustment<br>EINC<br>Adjustme 1<br>Description<br>Active<br>Frequend 1<br>Start Date<br>End Date |                 |               |
|                                                                                                    |                                    |                                                                                                    | Cancel Next >   |               |

- 3. Within the adjustment dropdown, select a type that has been designated for Employee 401K Contribution (ask your administrator if you are unsure)
  - \*Note\* If an Employee 401K contribution is not listed in the adjustment type, it can be added in the administration section of Enterprise. If you do not have access to Enterprise administration, see your manager for assistance.
- 4. The frequency dropdown will also be required and should always match the frequency with which you pay the employee daily, weekly, bi-weekly, semi-monthly, or monthly.

| adjustme<br>Create an adj | ent<br>justment |            |                        |                |
|---------------------------|-----------------|------------|------------------------|----------------|
| EINC                      |                 | <b>-</b>   |                        |                |
| Adjustme                  |                 | •          |                        |                |
| Description               | Adjustment      | Category   | Description            | Txn Relative 🔷 |
| Active 3.                 | 401k            | GrsRtmt    | 401(k) Retirement Plan | False          |
| Frequence                 | 401kMatch       | GrsBenefit | 401(k) Employer Match  | False          |
| Start Date                | ACA EE          | Caf125     | Health Insurance       | False          |

5. Once you have completed filling out the basic adjustment information, select next to continue

|                     |                         |                 |        | @ _ ×  |
|---------------------|-------------------------|-----------------|--------|--------|
| 💄 add adju          | istment                 | wizard          |        |        |
| ▶ Create<br>Amounts | adjustm<br>Create an ad | ent<br>justment |        |        |
|                     | EINC                    | v               |        |        |
|                     | Adjustment              | 401k ~          |        |        |
|                     | Description             |                 |        |        |
|                     | Active                  | ×               |        |        |
|                     | Frequency               | Weekly -        |        |        |
|                     | Start Date              | 4/4/2016        |        |        |
|                     | End Date                | ■               |        |        |
|                     |                         |                 |        |        |
|                     |                         |                 |        |        |
|                     |                         |                 |        |        |
|                     |                         |                 |        |        |
|                     |                         |                 | Cancel | Next > |

- 6. This brings us to the adjustment rule page where users define the exact amount that the employee is contributing to their 401K account.
  - In this example, our employee is going to contribute 5% of their gross pay weekly.
  - \*Note\* Selecting to deduct from the gross or net pay depends entirely upon the type of 401K plan (pre or post tax) that the employee is contributing to.

|                                                                                                    |                                                                                                    |                                                              | @ ×         | ( |
|----------------------------------------------------------------------------------------------------|----------------------------------------------------------------------------------------------------|--------------------------------------------------------------|-------------|---|
| 💄 adjustme                                                                                                    | nt rule                                                                                                   |                                                              |             |   |
| adjustment amo<br>Enter an amount, an am<br>Deduction Amount<br>Amount<br>5<br>Deduct from total:                                                                                                    | Ount<br>ount type, and from whic<br>Amount Type<br>Percent of<br>Gross Pay<br>f all of the adjustment car | h total to deduct.  Set Maximum De Amount Deduct from total: | Amount Type |   |
| <ul> <li>when to apply the second second</li></ul> | his rule<br>• Only apply when a c                                                                         | ondition is met                                              |             |   |
| 0 🛦                                                                                                    |                                                                                                    |                                                              | P Save      |   |

7. Upon selecting save, users will be brought to the final page in the wizard to review the amount/percent that will be contributed. Users can edit the adjustment rule by clicking the pencil icon, or, if the setup looks correct, select finish to officially add the 401k adjustment and exit the wizard.

| Amounts add one or more adjustment amounts | / x    |
|--------------------------------------------|--------|
| Amount       5 % of Gross                  |        |
| < Back                                     | Finish |

### **Step 2: Confirm the Employee Contribution Details**

With the employee contribution now added, confirm the sequence (4.) and the yearly max from the main tab of the detailed adjustment.

| 4                                     | - |             |          |                | •           |
|---------------------------------------|---|-------------|----------|----------------|-------------|
| adjustment amounts 🛛 🕂 🦯              | × | Main        | Pay/Misc |                |             |
| O Deduct Greater      O Deduct Lesser | _ | Adjustment  | 401k     | Note           |             |
| Amount                                | Î | Description | 4.       | Sequence       | 2           |
| 5 % of Gross                          |   | Active      | ×        | Date Served    | 4/13/2016   |
|                                       |   | Frequency   | Weekly - | Max Monthly    | \$0.00      |
|                                       |   | Start Date  | 4/4/2016 | Max Yearly     | \$18,000.00 |
|                                       |   | End Date    |          | Max Lifetime   | \$0.00      |
|                                       |   | Authority   | ~        | Period Max     | \$0.00      |
|                                       | Ŧ | Case Number |          | Min After Calc | \$0.00      |

#### Why Enter a Sequence?

When an employee has multiple adjustments setup on their record the sequence is how Enterprise will know which adjustment takes priority.

For example, let's say this employee in addition to contributing to their 401K, also has a child support adjustment, a government levy and a garnishment for a car repo. The child support adjustment(s) receives priority over the levy. The levy receives priority over the car repo. The car repo receives priority over the 401K.

Applying sequences to adjustments tell Enterprise which adjustments take precedence.

#### Why Enter a Yearly Max?

401K plans include annual salary deferral limitations. By entering a yearly max we prevent Enterprise from deducting more than the annual limit.

If you have questions on what to enter for the yearly max, check IRS.gov: 401K Plans - Deferrals and matching.

### Step 3: Add the Employer 401K Contribution

- 1. Begin by navigating to the employee's record  $\rightarrow$  expand the pay setup section  $\rightarrow$  select the adjustments page
- 2. Once there, click the + icon (2.) to open the add adjustment wizard

| Dwight Emerson<br>856 Covered Bridge Road<br>Des Moines, IA 50311                                 | ID: 4295015672<br>SSN: xxx-xx-5558 | Scheduled for:<br>11/23/2015               |                 |               |
|---------------------------------------------------------------------------------------------------|------------------------------------|--------------------------------------------|-----------------|---------------|
| 🥏 🛱 🖂 E 🐮                                                                                         | -+++++                             | 🛛 🔾 🛧 🖊 🕨 tasks appointment                | ts social email |               |
| visifile   details  documents  integrations                                                       | 💄 add adju                         | istment wizard                             | @ _ ×           | 2. <b>+</b> × |
| <ul> <li>evaluations<br/>messages</li> <li>pay history</li> <li>pay setup<br/>accruals</li> </ul> | ▶ Create<br>Amounts                | adjustment<br>Create an adjustment<br>EINC |                 |               |
| 1. adjustments<br>arrears<br>electronic pay<br>rate sheet                                         |                                    | Adjustme v<br>Description<br>Active        |                 |               |
| taxes<br>tasks<br>search                                                                          |                                    | Frequence Start Date End Date              |                 |               |
|                                                                                                   |                                    |                                            |                 |               |
|                                                                                                   |                                    |                                            | Cancel Next >   |               |

- 3. Within the adjustment dropdown, select a type that has been designated for the Employer 401K Match
  - \*Note\* If an Employer 401K Match is not listed in the adjustment type, it can be added in the administration section of Enterprise. If you do not have access to Enterprise administration, see your manager for assistance.
- 4. The frequency dropdown will also be required and should always match the frequency with which you pay the employee daily, weekly, bi-weekly, semi-monthly, or monthly

| adjustme<br>Create an adj | e <b>nt</b><br>justment |            |                        |                |
|---------------------------|-------------------------|------------|------------------------|----------------|
| EINC                      |                         | -          |                        |                |
| Adjustme                  |                         | •          |                        |                |
| Description               | Adjustment              | Category   | Description            | Txn Relative 🔷 |
| Active 🧧                  | 401k                    | GrsRtmt    | 401(k) Retirement Plan | False          |
| 5.<br>Frequence           | 401kMatch               | GrsBenefit | 401(k) Employer Match  | False          |
| or to t                   | ACA EE                  | Caf125     | Health Insurance       | False          |

5. Once you have completed filling out the basic adjustment information, select next to continue

| 💄 add adji          | ustment                 | wizard          |   |        | @ _ ×  |
|---------------------|-------------------------|-----------------|---|--------|--------|
| • Create<br>Amounts | adjustm<br>Create an ad | ent<br>justment |   |        |        |
|                     | EINC                    |                 | Ŧ |        |        |
|                     | Adjustment              | 401kMatch       | * |        |        |
|                     | Description             |                 |   |        |        |
|                     | Active                  | ×               |   |        |        |
|                     | Frequency               | Weekly          | Ŧ |        |        |
|                     | Start Date              | 4/4/2016        |   |        |        |
|                     | End Date                |                 |   |        |        |
|                     |                         |                 |   |        |        |
|                     |                         |                 |   |        |        |
|                     |                         |                 |   |        |        |
|                     |                         |                 |   |        | _      |
|                     |                         |                 |   | Cancel | Next > |

- 6. This brings us to the adjustment amounts page where users define the exact amount that the employer is matching against the employee's 401K contribution. Select the + icon to open the adjustment rule window.
  - In this example, let's say our employer matches 100% of each dollar deferred, up to 4% of an employee pay.
  - \*Note\* Employee adjustments are designed to deduct from an employee's wages when a positive amount is entered (e.g. when entering the employee contribution we listed the deduction amount as 5%). However, a benefit adjustment is unique in the fact that entering a positive 4%, will increase the benefit amount given to the employee

|                                                                                                    |                                              |                                    | @ ×         |
|----------------------------------------------------------------------------------------------------|----------------------------------------------|------------------------------------|-------------|
| 💄 adjustment r                                                                                                    | ule                                          |                                    |             |
| adjustment amount<br>Enter an amount, an amount ty                                                                    | pe, and from whi                             | ich total to deduct.               |             |
| Deduction Amount                                                                                                    |                                              | Set Maximum De                     | duction     |
| Amount Amoun                                                                                                    | nt Type                                      | Amount                             | Amount Type |
| 4 Perce                                                                                                    | ent of 👻                                     |                                    | Dollars     |
| Deduct from total: Gross                                                                                              | Pay –                                        | Deduct from total:                 |             |
| <ul> <li>Only apply this rule if all of t</li> <li>When to apply this rule</li> <li>Always apply this rule</li> </ul> | the adjustment ca<br>JIC<br>nly apply when a | an be deducted<br>condition is met |             |
| 0 🛦                                                                                                    |                                              |                                    | 💾 Save      |

7. Upon selecting save, users will be brought to the final page in the wizard to review the amount/percent that

will be contributed. Users can edit the adjustment rule by clicking the pencil icon, or, if the setup looks correct, select finish to officially add the garnishment and exit the wizard.

| 💄 adjustm         | nent - amounts                     | @ _ ×  |
|-------------------|------------------------------------|--------|
| Create<br>Amounts | add one or more adjustment amounts | + / ×  |
|                   | Amount<br>4 % of Gross             |        |
|                   | < Back                             | Finish |

## **Related Articles**